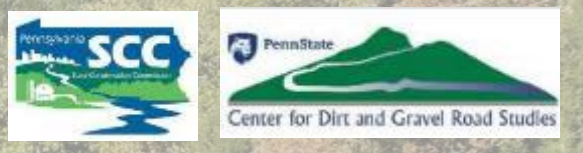

## Annual Summary Report Refresher Budgeting DGLVR Funds Dirt, Gravel, and Low Volume Road Program

Sherri Law – PA State Conservation Commission

Ken Corradini – PSU Center for Dirt and Gravel Road Studies

## Annual Summary Report

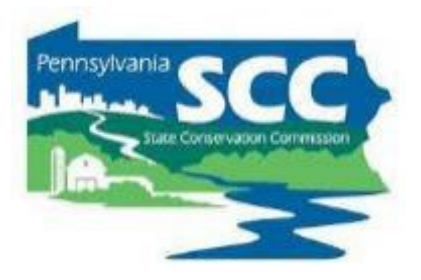

- Due January 15<sup>th</sup>
- Any CD employee with a GIS login can submit
- Can be viewed at any point throughout the year to help keep track of spending requirements
- Budgeting tool to help meet spending requirements
- 5 Required Steps to submit
  - 1. All quarters for the previous calendar year submitted and accepted
  - 2. Enter the Limestone Cost for the previous year
  - 3. Check and fix any contract errors
  - 4. Verify all financial and project information in the ASR
  - 5. Check all boxes and submit the report

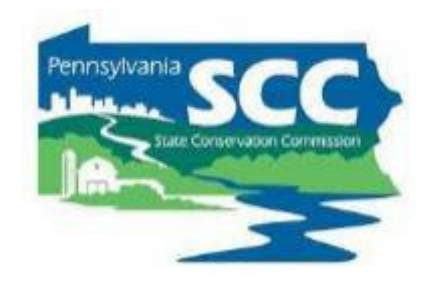

- 1. Submit the October December Quarter
  - Verify that balances match
  - Address any expired contracts
  - SCC must accept the report before the ASR can be submitted

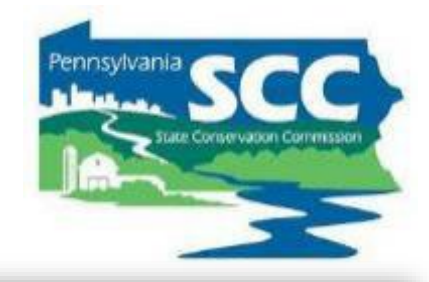

- 2. Enter the Limestone Cost for 2024
  - The average cost of limestone aggregate
     (DSA) delivered (not placed)

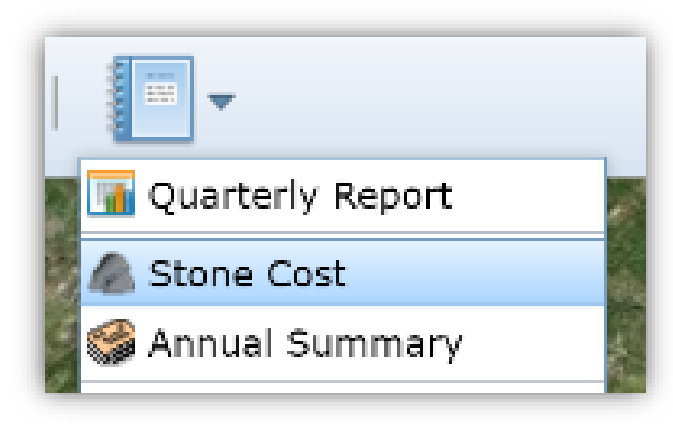

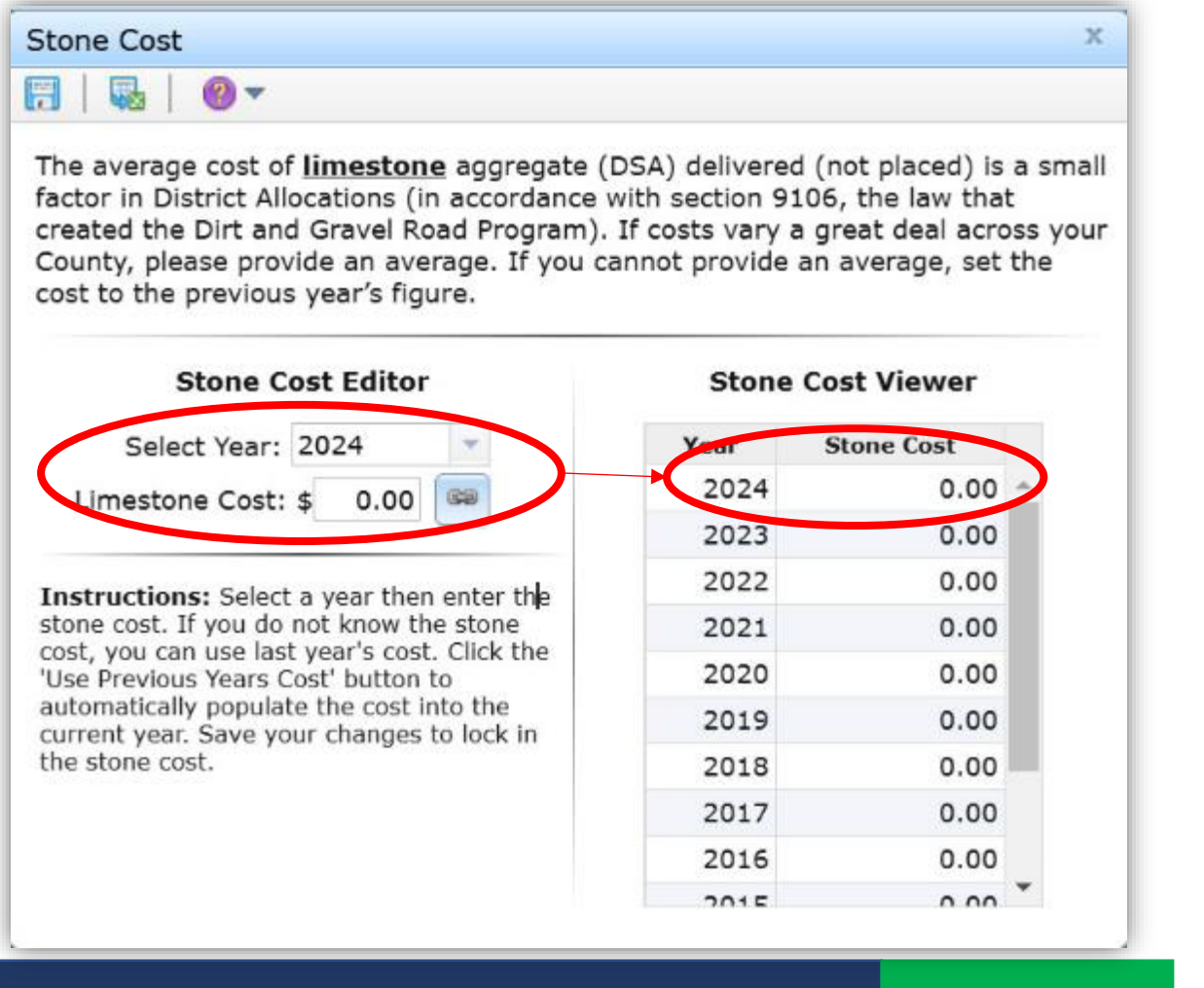

- 3. Check and fix any contract Errors
  - Review errors and, if valid, fix each within their respective contract to permanently remove the error from the list.
  - If a marked error is not an error, check the respective box, enter comments, then click the "Save Changes" button.

#### Note that all errors must be fixed or marked as "not an error" before the ASR can be submitted.

| ummary Report Project Totals ('15 +) Project Totals ('14 -) All Contracts Errors Date Submitted: |          |              |                                  |                |                         |                 |         |   |
|--------------------------------------------------------------------------------------------------|----------|--------------|----------------------------------|----------------|-------------------------|-----------------|---------|---|
| Not<br>Error                                                                                     | Site ID  | Site<br>Type | Error Name (units)               | Error<br>Value | Calculated<br>Threshold | Cutoff<br>Value | Comment |   |
|                                                                                                  | Bass 21D | UP           | New Cross Pipes<br>Installed (#) | 8              | 0.02                    | 0.01            |         | - |
|                                                                                                  | Bass 21D | UP           | Through The Bank<br>Pipes (#)    | 15             | 0.03                    | 0.01            |         |   |
|                                                                                                  |          |              |                                  |                |                         |                 |         |   |
|                                                                                                  |          |              |                                  |                |                         |                 |         |   |
|                                                                                                  |          |              |                                  |                |                         |                 |         |   |
|                                                                                                  |          |              |                                  |                |                         |                 |         |   |

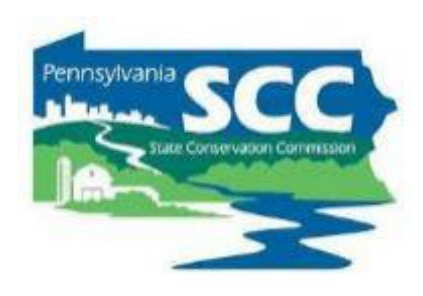

- 4. Verify the information present in the ASR
  - Financials for each Program
  - Project totals for each completed Funded Site

| umma  | ary Report          | Project Totals ('1 | .5 +) Troject Tot | tals ('14 -)       | All Contracts   | Errors         | te Submitted: |                   |   |
|-------|---------------------|--------------------|-------------------|--------------------|-----------------|----------------|---------------|-------------------|---|
| Year  | Contracteo<br>Count | contracted Total   | Contracted Spent  | Completed<br>Count | Completed Total | Administration | Education     | Limestone<br>Cost |   |
| 2023  | 2                   | 137,160.00         | 68,580.00         | 2                  | 134,976.20      | 8,172.73       | 2,081.57      |                   |   |
| 2022  | 0                   | 0.00               | 0.00              | 3                  | 173,736.64      | 9,292.56       | 175.00        | 18.70             | ) |
| 2021  | 0                   | 0.00               | 0.00              | 3                  | 166,303.99      | 9,934.13       | 0.00          | 18.70             | ) |
| 2020  | 0                   | 0.00               | 0.00              | 3                  | 70,929.22       | 8,183.46       | 0.00          | 18.70             | ) |
| 2019  | 0                   | 0.00               | 0.00              | 4                  | 154,870.21      | 12,144.15      | 305.43        | 21.00             | ) |
| 2018  | 0                   | 0.00               | 0.00              | 5                  | 132,566.48      | 11,440.17      | 187.81        | 21.00             | ) |
| 2017  | 0                   | 0.00               | 0.00              | 3                  | 75,793.23       | 3,654.93       | 413.00        | 16.90             | ) |
| 2016  | 0                   | 0.00               | 0.00              | 8                  | 169,972.83      | 3,515.05       | 244.68        | 16,90             | ) |
| 2015  | 0                   | 0.00               | 0.00              | 2                  | 34,627.00       | 6,600.30       | 327.89        | 16.90             | ) |
| 2014  | 0                   | 0.00               | 0.00              | 3                  | 57,954.00       | 5,114.46       | 422.48        | 16.90             | ) |
| Total | 2                   | 137,160.00         | 68,580.00         | 74                 | 1,649,609.54    | 98,020.99      | 7,223.91      | 18.14             | Ļ |

Total Spent: \$ 1,823,434.44 Spending Req.: \$ 1,754,770.00 Difference: \$ 68,664.44 Stone Cost QRs Accepted Accepted Dat Contract Errors Reviewed/Corrected Accepted By:

Annual Summary Report Reviewed

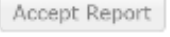

Fu

- 5. Submit the Annual Summary Report
  - All check boxes need to be checked before you can submit
  - Emails will be sent upon
     Submit and Accept

| ing So | urce: Dirt          | and Gravel         | s s .             | a 🔊 🖬              | k   <b>0</b> <del>-</del> |                |               |                   |
|--------|---------------------|--------------------|-------------------|--------------------|---------------------------|----------------|---------------|-------------------|
| ımmar  | y Report            | Project Totals ('1 | (5 +) Project Tot | als ('14 -)        | All Contracts             | Errors Da      | te Submitted: |                   |
| fear ( | Contracted<br>Count | Contracted Total   | Contracted Spent  | Completed<br>Count | Completed Total           | Administration | Education     | Limestone<br>Cost |
| 2023   | 2                   | 137,160.00         | 68,580.00         | 2                  | 134,976.20                | 8,172.73       | 2,081.57      |                   |
| 022    | 0                   | 0.00               | 0.00              | 3                  | 173,736.64                | 9,292.56       | 175.00        | 18.70             |
| 2021   | 0                   | 0.00               | 0.00              | 3                  | 166,303.99                | 9,934.13       | 0.00          | 18.70             |
| 2020   | 0                   | 0.00               | 0.00              | 3                  | 70,929.22                 | 8,183.46       | 0.00          | 18.70             |
| 2019   | 0                   | 0.00               | 0.00              | 4                  | 154,870.21                | 12,144.15      | 305.43        | 21.00             |
| 2018   | 0                   | 0.00               | 0.00              | 5                  | 132,566.48                | 11,440.17      | 187.81        | 21.00             |
| 2017   | 0                   | 0.00               | 0.00              | 3                  | 75,793.23                 | 3,654.93       | 413.00        | 16.90             |
| 2016   | 0                   | 0.00               | 0.00              | 8                  | 169,972.83                | 3,515.05       | 244.68        | 16.90             |
| 2015   | 0                   | 0.00               | 0.00              | 2                  | 34,627.00                 | 6,600.30       | 327.89        | 16.90             |
| 2014   | 0                   | 0.00               | 0.00              | 3                  | 57,954.00                 | 5,114.46       | 422.48        | 16.90             |
| otal   | 2                   | 137,160.00         | 68,580.00         | 74                 | 1,649,609.54              | 98,020.99      | 7,223.91      | 18.14             |

## Allocation Eligibility

Pennsylvania SCC Suite Conservation Continession

- Depends on your Spending Requirement Status
- Spending Requirement is the total of all allocations received minus the most recent 2 fiscal years
  - If Total Spent >= Spending Requirement, then you are eligible for an allocation. The difference will be green.
  - If Total Spent < Spending Requirement, then you are not eligible for an allocation. The difference will be red. That amount must be spent by the time the next allocation is determined. This is typically March 31 for a normal allocation year

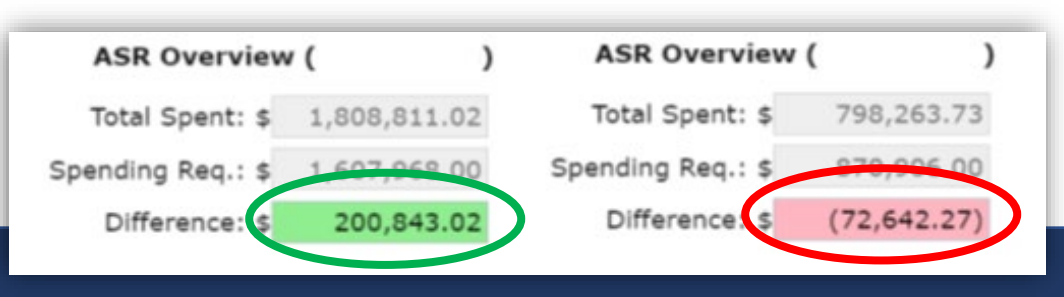

#### Annual Summary Report – Budgeting Tool

- Useful to help meet Spending Requirements
- Be sure that all income and expenses are up to date
- The information saved in the ASR budget tool is reset when the next allocation has been entered into the GIS

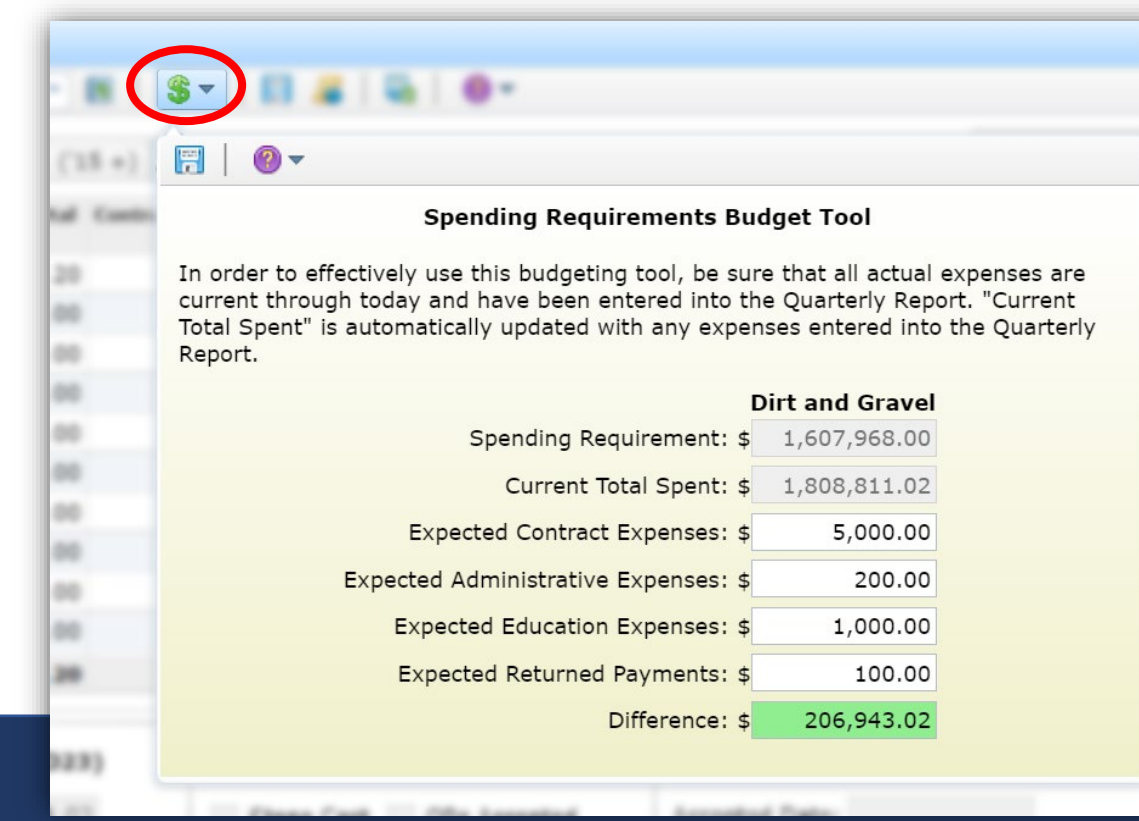

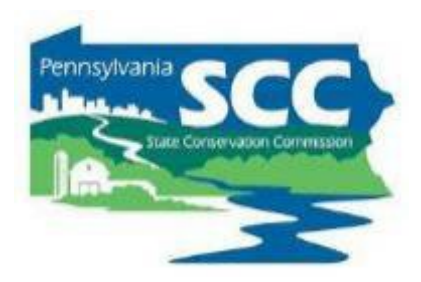

#### Annual Summary Report – Downloadable Data

- Pennsylvania State SCC State Conservation Commission
- Each of the five tabs in the ASR can be downloaded in a comma delimited format.
- To download data for a particular tab, choose the appropriate tab and then click the *Export Reports* button.

| Annual Summa    | ary I | Report           |       |                        |               |        |
|-----------------|-------|------------------|-------|------------------------|---------------|--------|
| Funding Source: | Dirt  | t and Gravel 🔻   | \$    | \$-   🗒 😹 🖣            | l @-          |        |
| Summary Rep     | ort   | Project Totals ( | 15 +) | Project Totals ('14 -) | All Contracts | Errors |

• Select the "Combined" funding source for both DGR and LVR data.

#### Annual Summary Report – Downloadable Data

• The "All Contracts" tab is useful to view data for individual contracts.

| Summary Report | Project Totals ('15 +) | Project Totals ('14 -) All Contracts | Errors         | Date Submitted: |                           |
|----------------|------------------------|--------------------------------------|----------------|-----------------|---------------------------|
| Site Id        | Site Type              | Contract Number                      | Project Status | Contract Date   | Completion<br>Report Date |
| A030           | DGR                    | A030-04/01/1999-027-01               | ×              | 1999-04-01      | 1999-09-0:                |
| Z006           | DGR                    | Z006-05/01/1999-027-01               | х              | 1999-05-01      | 2000-01-0:                |
| Z009-1999      | DGR                    | Z009-1999-05/01/1999-027-01          | х              | 1999-05-01      | 2000-01-0:                |

 The March 29, 2019 webinar "Detailed GIS Data Analysis Demo in Excel" provides a comprehensive GIS data analysis focusing on sorts, summarizations, formulas, and graphs, and other functions in excel. (located in <u>Past</u> <u>Webinars</u>)

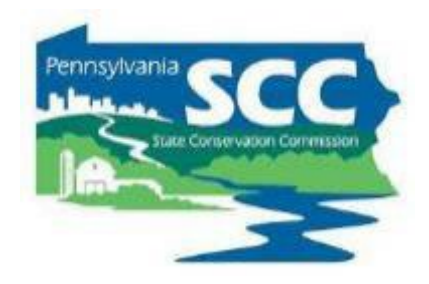

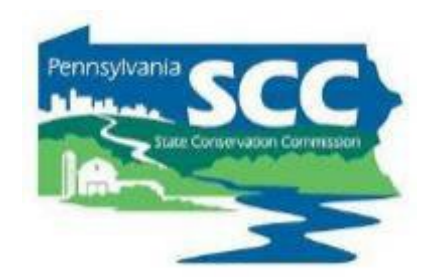

## **Report Due January 15**

# If you need assistance, Contact Ken

Keeping up with Spending Requirements

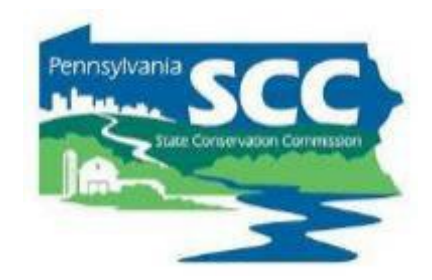

## You've submitted your Annual Summary Report...

## Now what?

### Keeping up with spending requirements

#### Pennsylvania SCC State Conservation Contentston

#### **Recorded Webinar:**

- April 25, 2024: Tips For Keeping Up With Spending Requirements
  - Conservation districts are required to spend each annual allocation of DGR and LVR funds within 2 years to be eligible for future allocations. This webinar shared tips and tricks to help districts establish a local annual grant cycle to get ahead of these spending deadlines.
  - <u>Webinar Download</u> (89.1 MB): MP4 format (~1 hour, 2 minutes)
  - Presentation Downloads:
    - <u>Adobe PDF</u> (2.74 MB)
    - <u>MS Powerpoint</u> (2.91 MB)
- <u>https://dirtandgravel.psu.edu/education-training/webinars/past-webinars/</u>

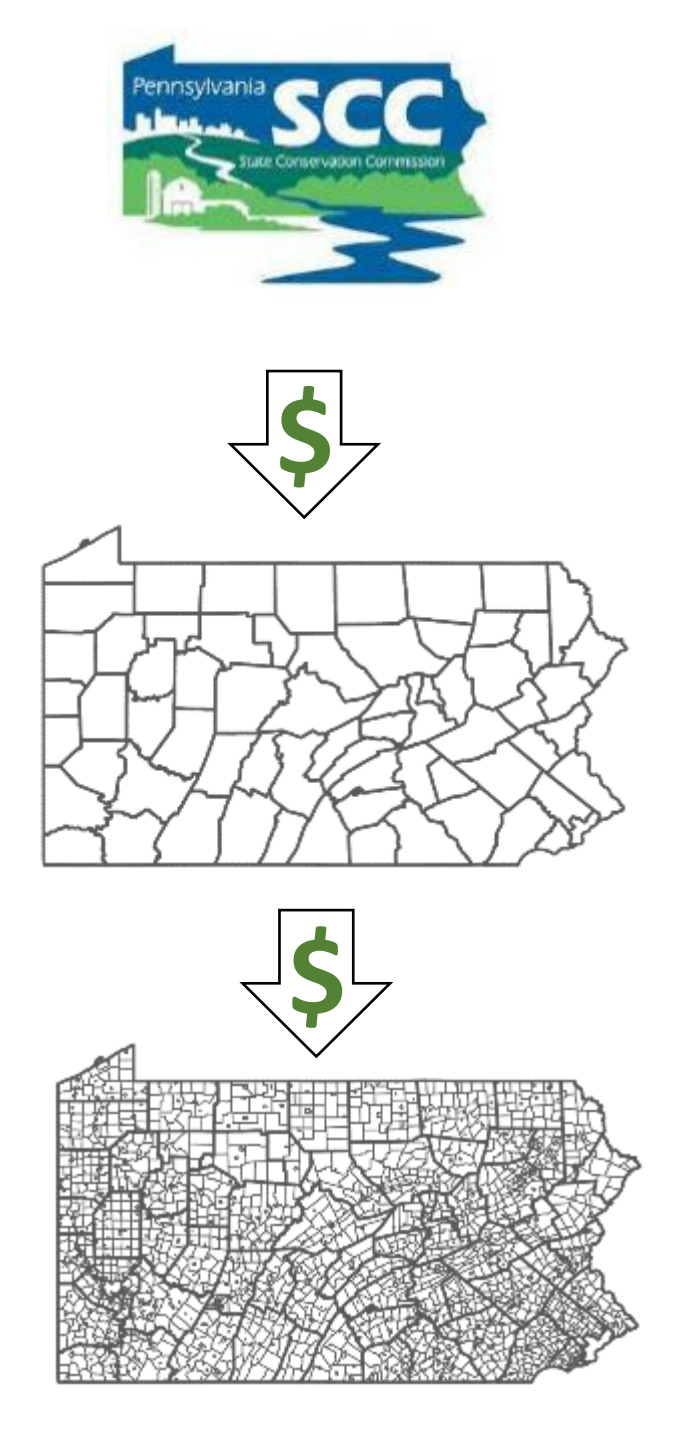

#### **State Conservation Commission:**

- \$28 million/year from Section 9106 of the PA Motor Vehicle Code is appropriated to the SCC
- DGR and LVR funds allocated to county conservation districts yearly

#### **County Conservation Districts:**

#### This webinar focuses on budgeting for these

- Receives funds from SCC
  - Uses funds for eligible admin & edu expenses

#### Allocates project funds to grant recipients

#### Local Road Owners:

- Apply to conservation district for DGLVR grants
- Constructs project or hires a contractor
- Receive grant funds from conservation district
- Buys supplies, pays contractors, etc.

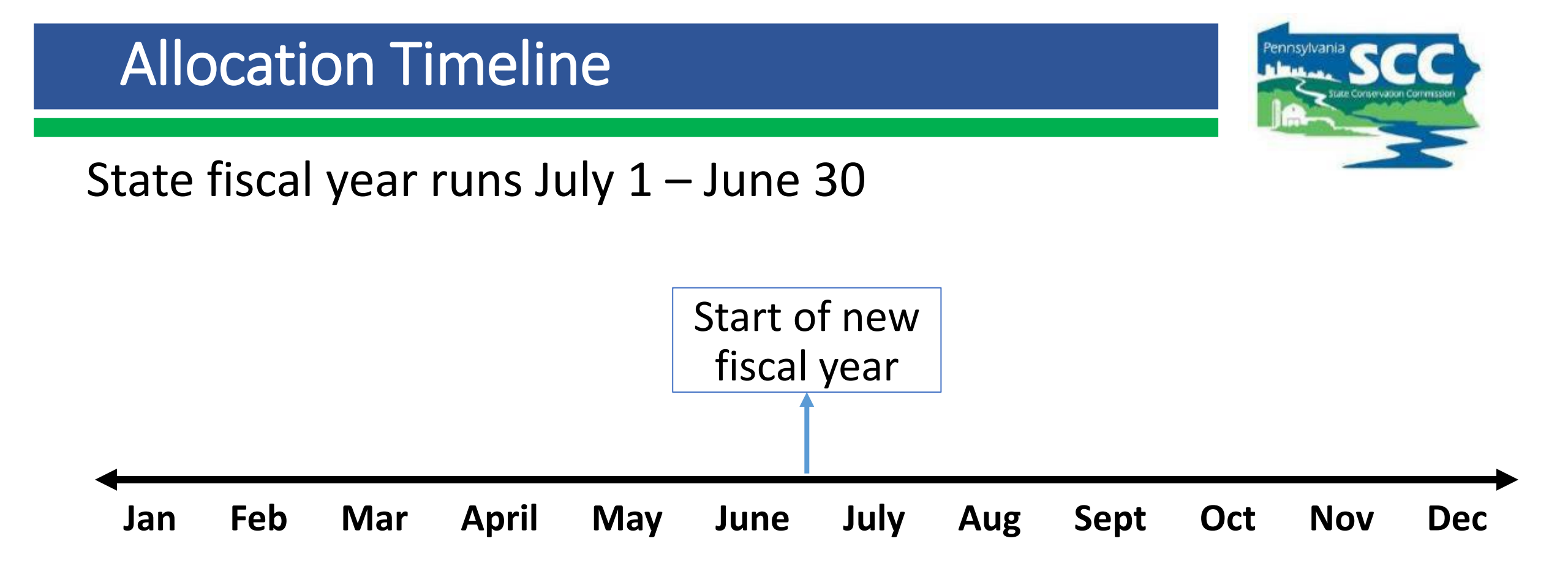

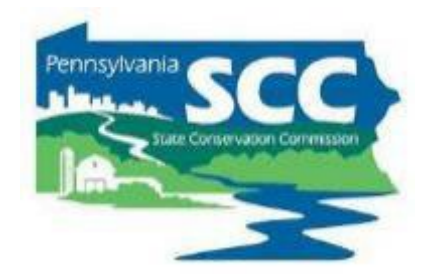

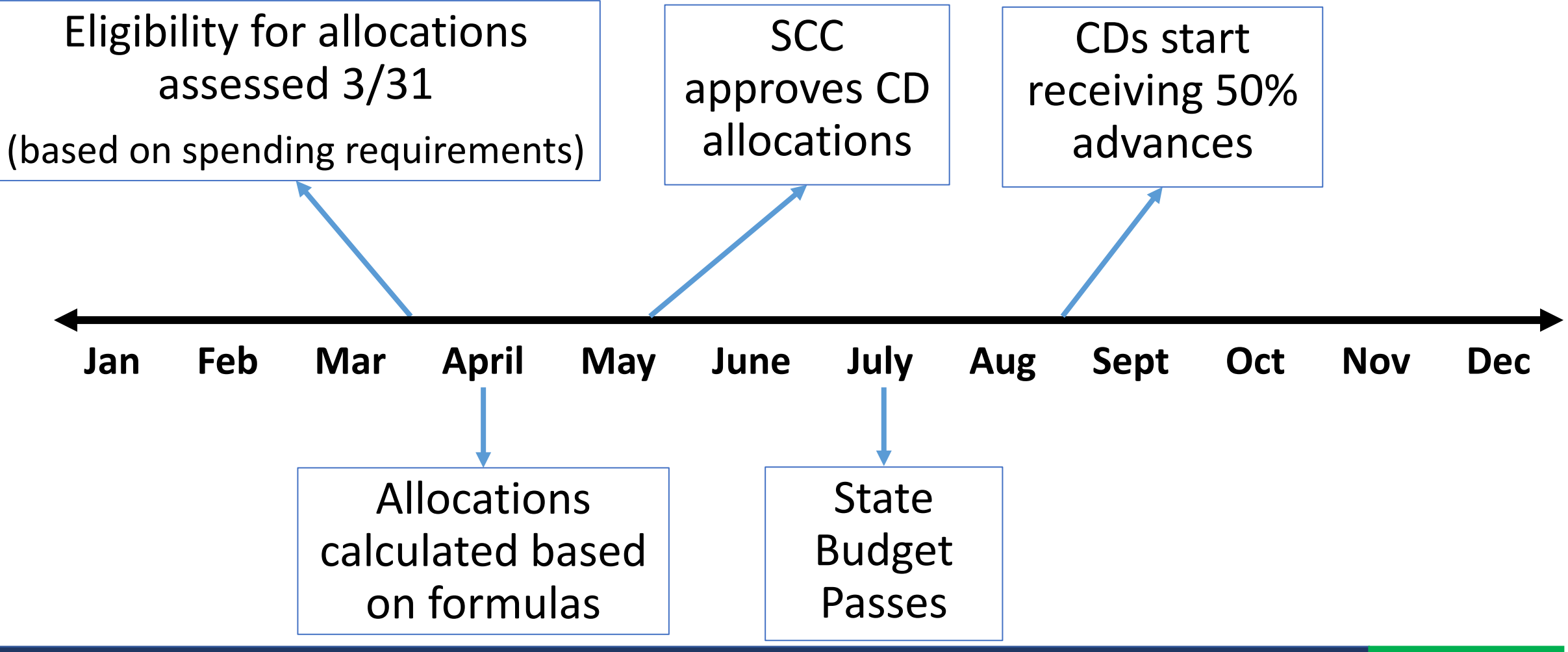

- How long are funds available for?
- Spending Requirements:
  - 1 year to spend funds on administrative and education expenses
  - 2 years to spend whole allocation (project spending)

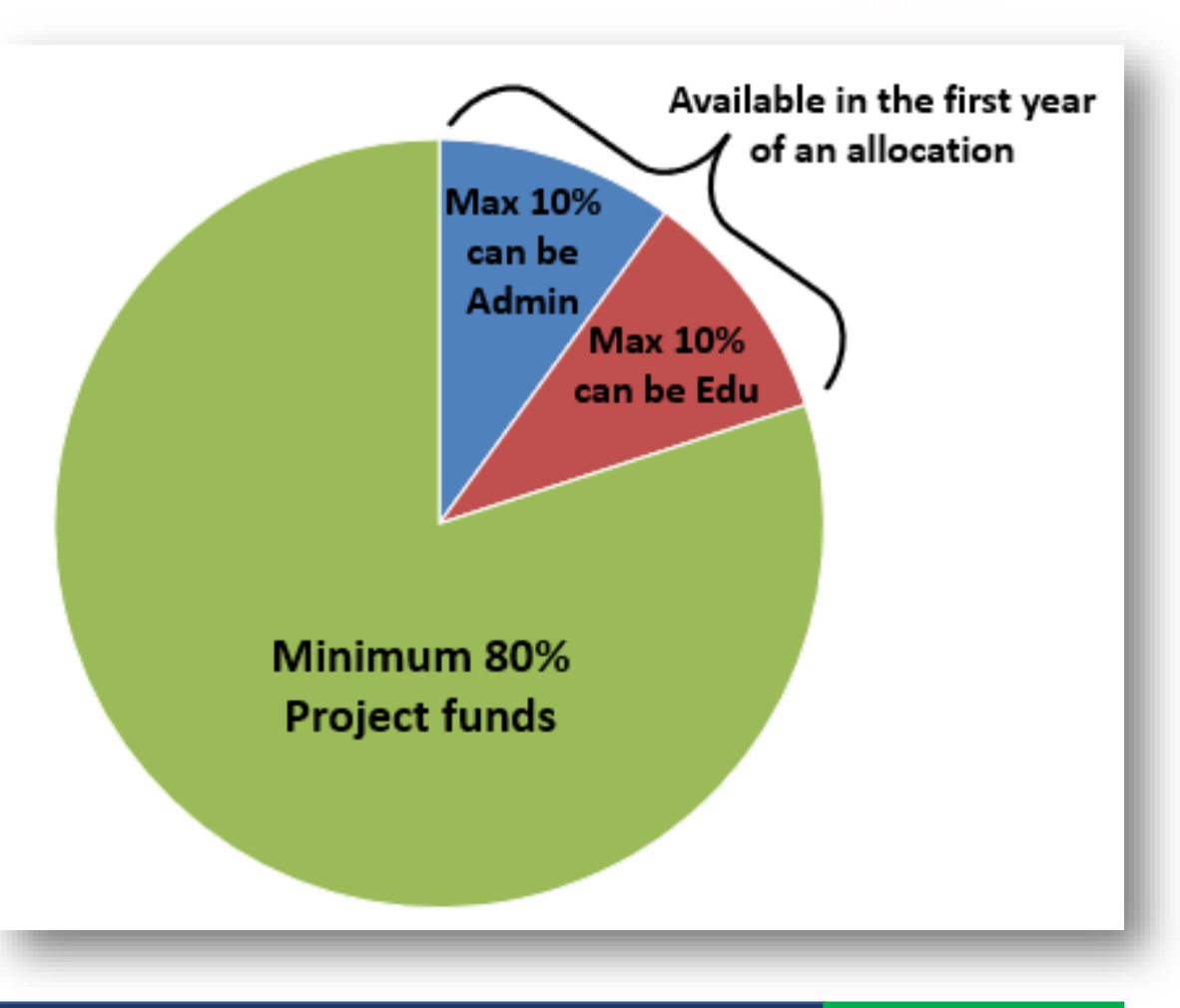

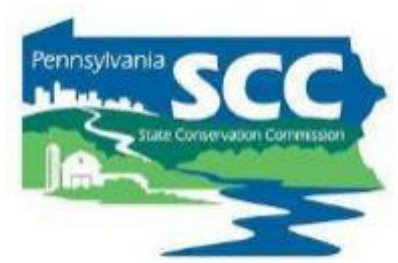

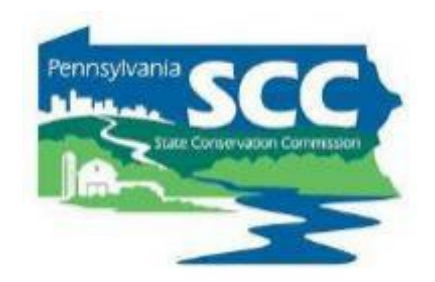

 Each 2-year spending period only spans <u>1 continuous</u> construction season

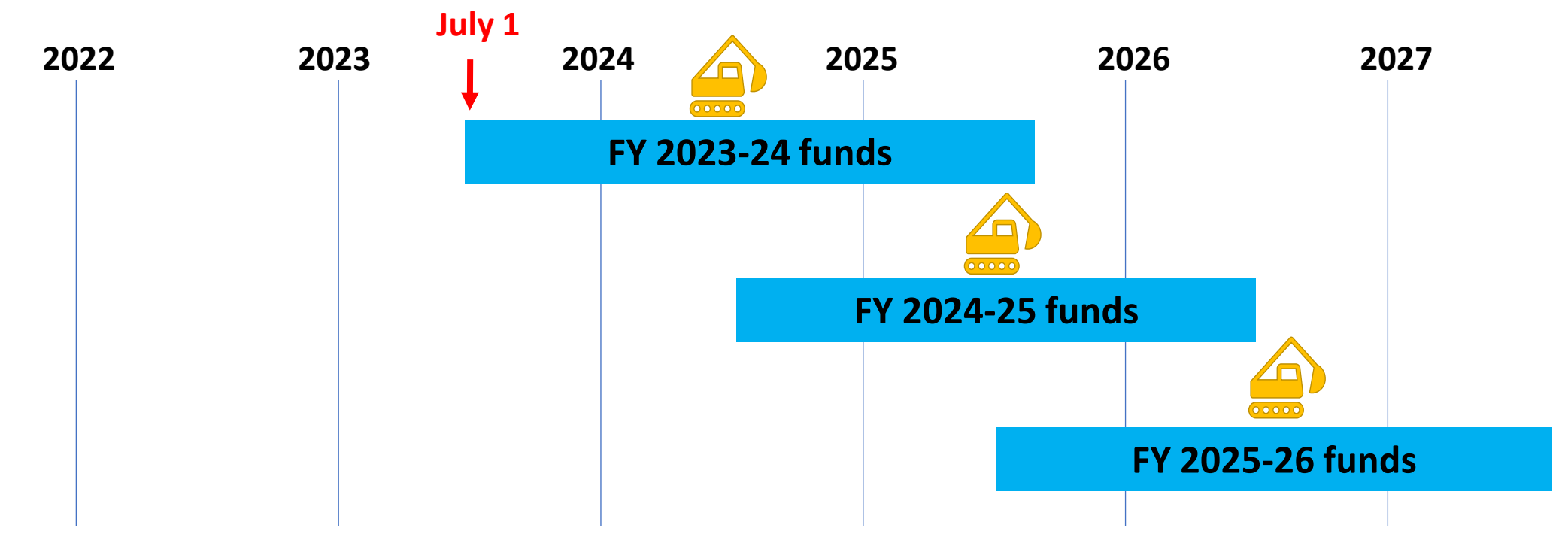

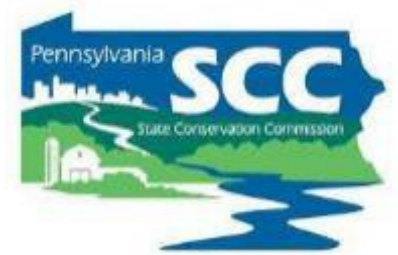

• When should projects funded with FY 2024-25 funds be constructed?

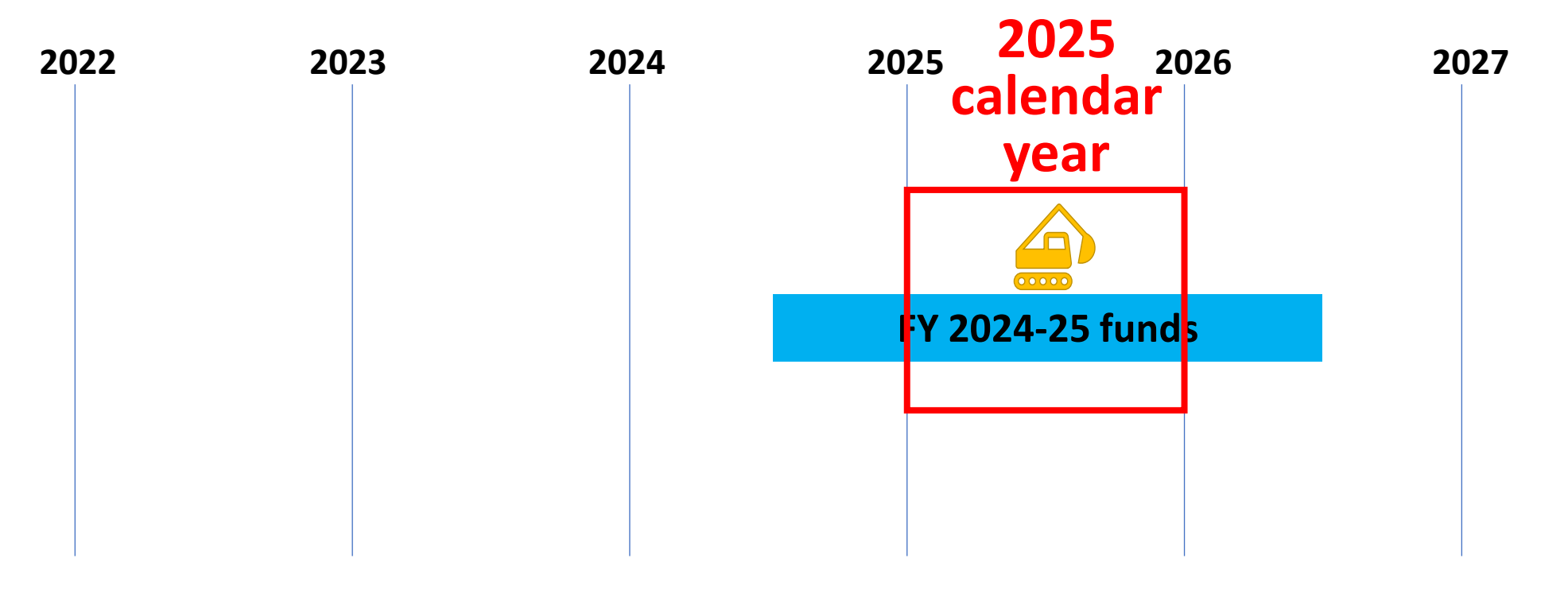

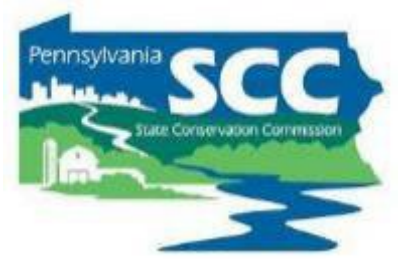

• When should FY 2024-25 funds be budgeted to be able to construct projects in 2025 with this money?

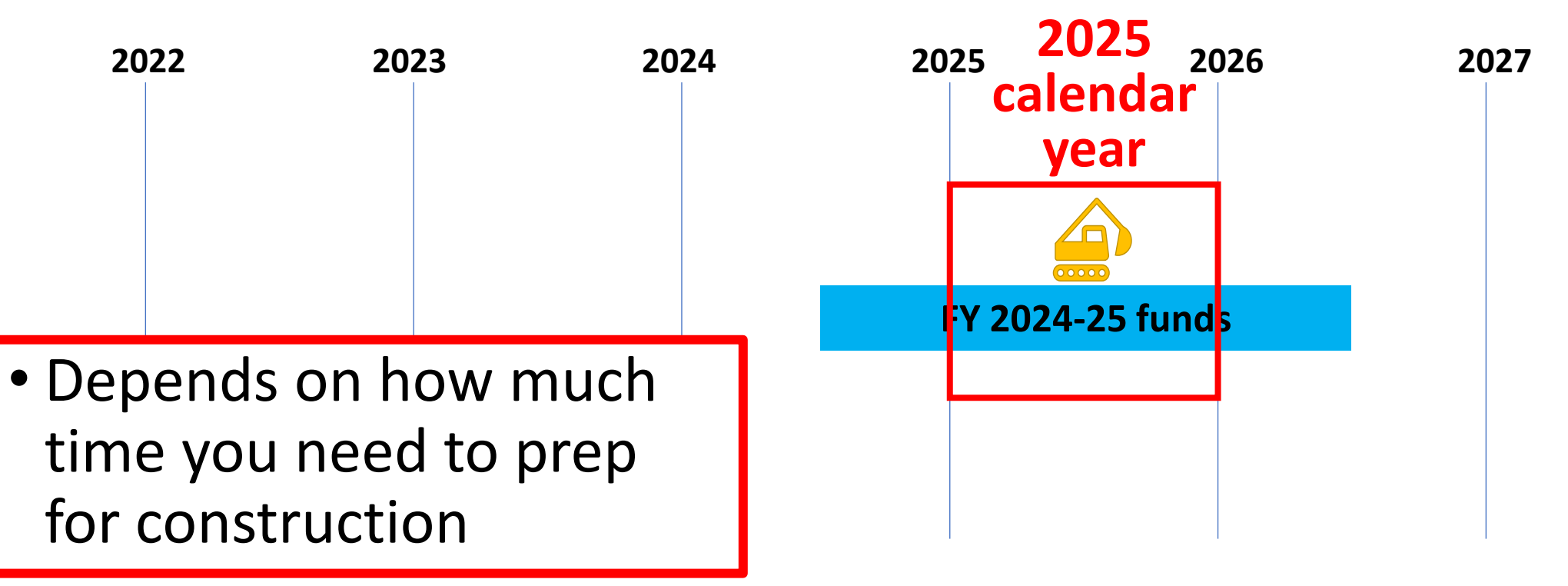

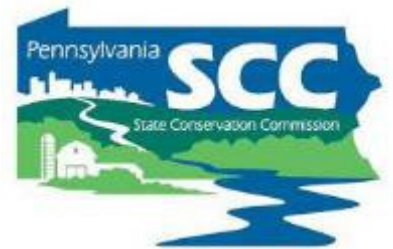

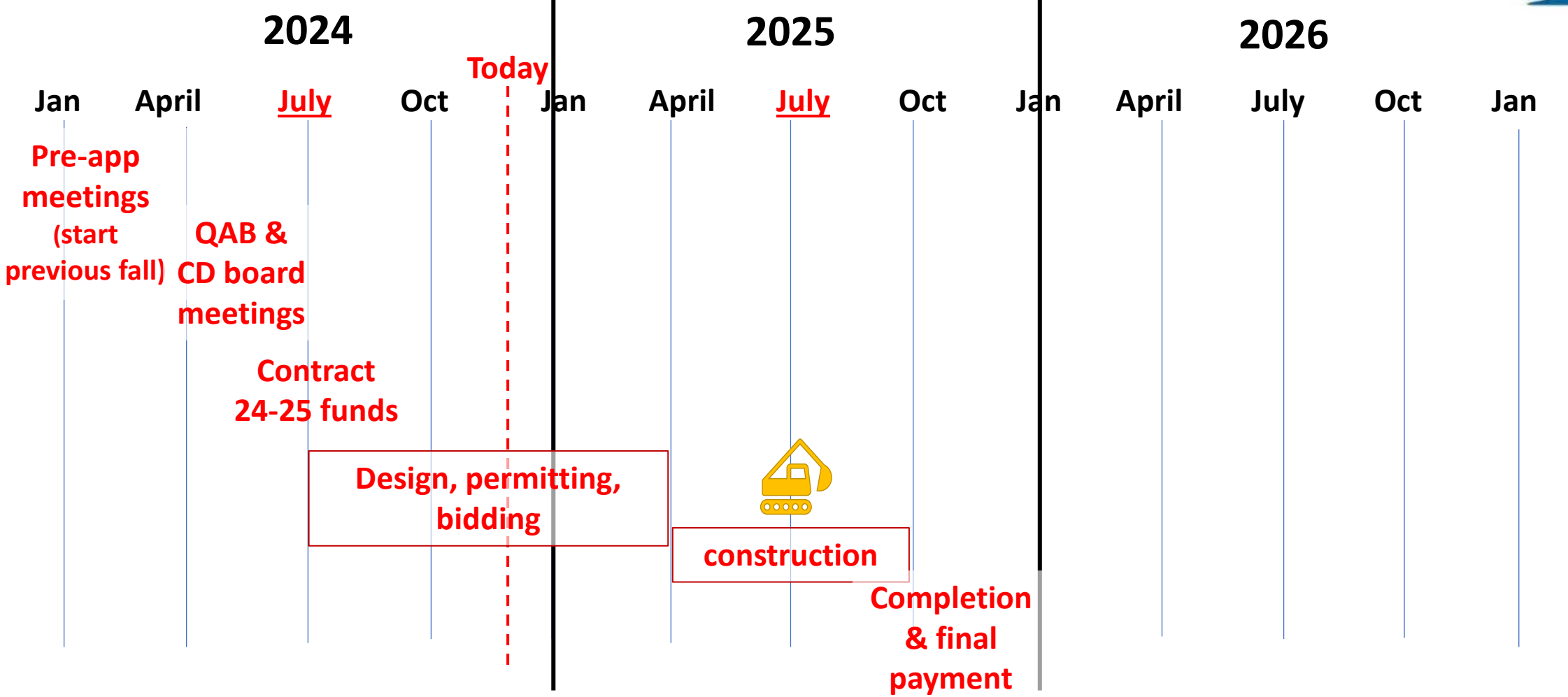

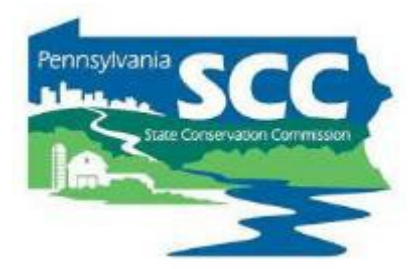

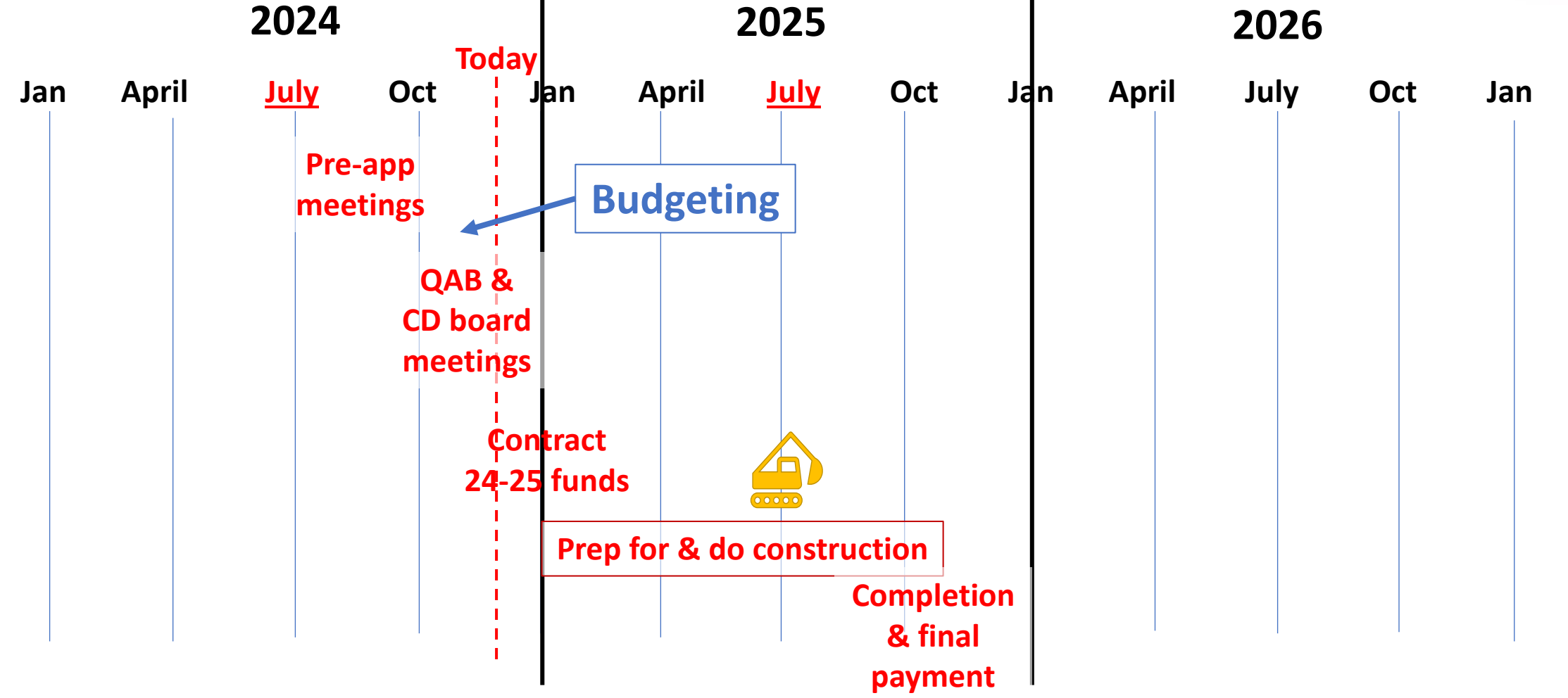

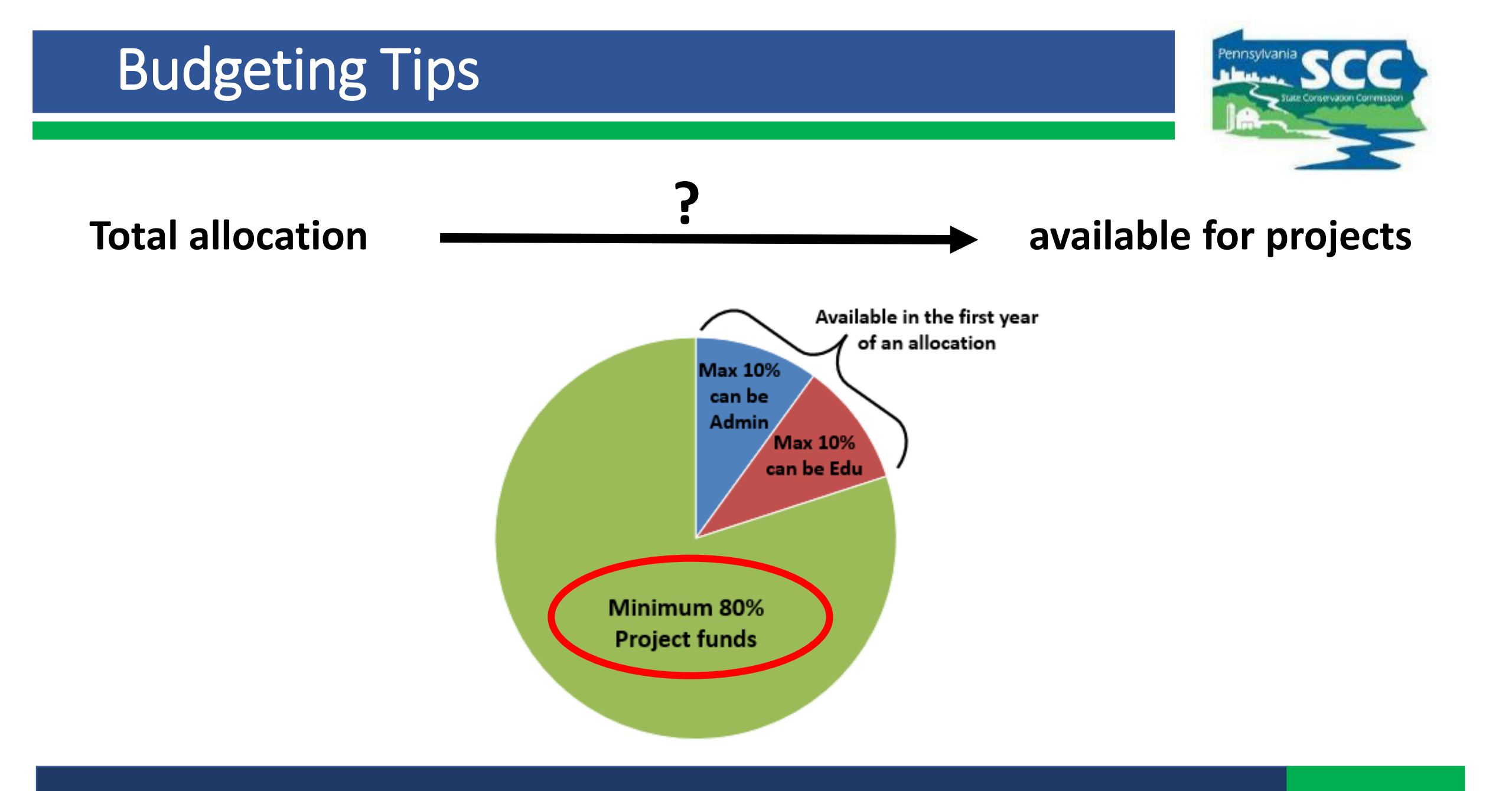

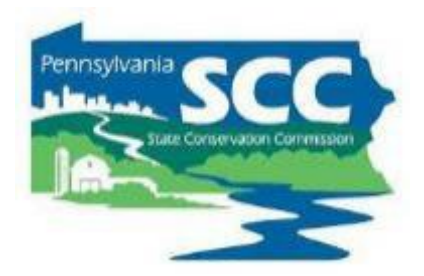

#### Total allocation – expected admin/edu spending = available for projects

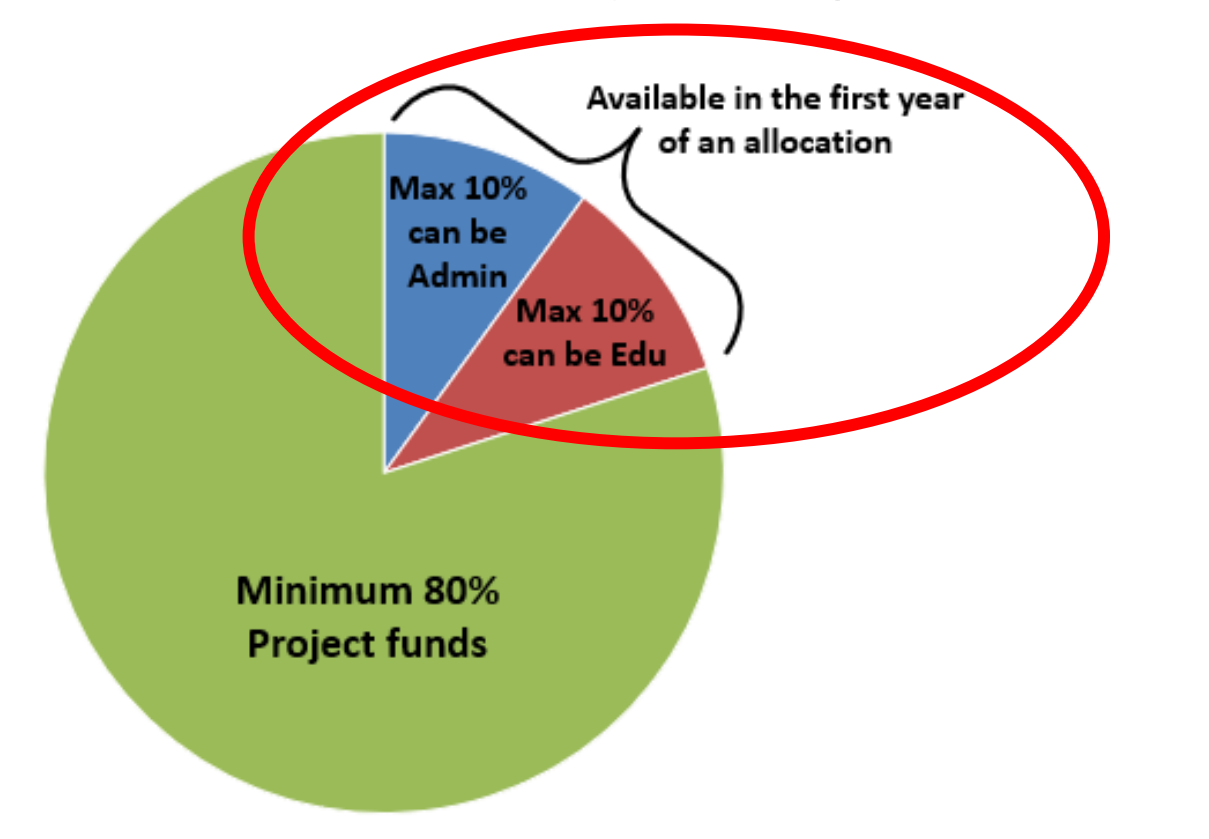

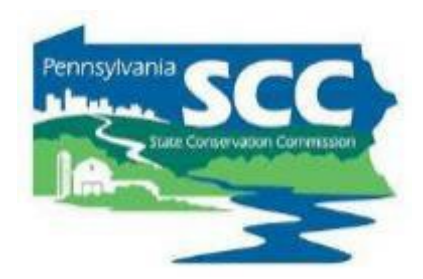

## Total allocation - expected admin/edu spending = available for projects Allocations are available in several places:

• GIS Allocation History (?) -× + Conservation District Allocations 🗙 📝 CDGRS Mapper Dirt and Gravel Low Volume Total Ô. https://gis.dirtandgravel.psu.edu/mapper/map.aspx **Fiscal Year** 23/24 100,000 40,000 140,000 4 🔁 🚳 । 🌈 - । 🌈 । 🔲 -22/23 100,000 40,000 140,000 21/22 100,000 40,000 140,000 Quarterly Report Layer: 20/21 100,000 40,000 140,000 Stone Cost 19/20 100,000 40,000 140,000 Potential Unpaved Sites S Annual Summary 18/19 100,000 40,000 140,000 Admin/Edu Viewer Counties • 17/18100,000 41,008 141.008 🖏 Payments Viewer 16/17 100,000 40,000 140,000 Municipalities Allocation History 15/16100,000 40,000 140,000 Roads Contract Verifier 14/15 100,000 40,000 140,000 Photo Viewer Streams 13/14 S Unfunded Applications 12/13 Wetness Index Road Statistics Dirt and Gravel Allocation Total: \$ USGS Topo Map ISGS ImageryTopo Low Volume Allocation Total: \$ Combined Allocation Total: \$ VAIP 2017 PEMA 2018-2020

- <u>Schedule D</u>: Form that shows important financial information
  - Download from GIS: Allocation History

| iscal Year | Dirt and Gravel      | Low Volume       | Total   |
|------------|----------------------|------------------|---------|
| 23/24      | 100,000              | 40,000           | 140,000 |
| 22/23      | 100,000              | 40,000           | 140,000 |
| 21/22      | 100,000              | 40,000           | 140,000 |
| 20/21      | 100,000              | 40,000           | 140,000 |
| 19/20      | 100,000              | 40,000           | 140,000 |
| 18/19      | 100,000              | 40,000           | 140,000 |
| 17/18      | 100,000              | 41,008           | 141,008 |
| 16/17      | 100,000              | 40,000           | 140,000 |
| 15/16      | 100,000              | 40,000           | 140,000 |
| 14/15      | 100,000              | 40,000           | 140,000 |
| 13/14      |                      |                  |         |
| 12/13      |                      |                  |         |
|            | Dirt and Gravel Allo | cation Total: \$ |         |
|            | Low Volume Allo      | cation Total: \$ |         |

| Bank Partner No: BN01                                                                                                    | Invoice Number:                                                                             | -23/24-DG-A                                                                         |
|----------------------------------------------------------------------------------------------------|---------------------------------------------------------------------------------------------|-------------------------------------------------------------------------------------|
| ATTACHMENT D                                                                                                    | Invoice Date:                                                                               | 07-05-2023                                                                          |
| County Conservation District Document                                                                                                    | Number: 41                                                                                  | 0009                                                                                |
| EIN: Vendor ID:                                                                                                    | FY:                                                                                         | 23/24                                                                               |
| County Conservation District (C<br>Maintenance Program (Dirt and Gravel Roads) Apportionm<br>(Low Volume Roads allocation is in a separate w                                                                                                    | CD) Dirt and G<br>ent Allocation W<br>orksheet)                                             | ravel Roads<br>Vorksheet.                                                           |
| CCD Dirt and Gravel Roads Maintenance Program Apporti                                                                                                    | onment Allocation T                                                                         | otal:                                                                               |
| Dirt and Gravel Roads (DGR) Base Allocation                                                                                                    | \$                                                                                          | 100,000.00                                                                          |
| Maximum that can be used for Administrative expenses (10%)                                                                                                    | \$                                                                                          | 10,000.00                                                                           |
| Maximum that can be used for Education and Outreach expenses (10%)                                                                                                    | \$                                                                                          | 10,000.00                                                                           |
| Minimum that must be spent on projects (80%)                                                                                                    | \$                                                                                          | 80,000.00                                                                           |
| Working Capital Advanced Payment* (Total Allocation X 0.5)<br>*advance payment is at the discretion of the State Conservation Commission<br>advances may be withheld from districts with existing account balances                                                                                                    | \$                                                                                          | 50,000.00                                                                           |
| <ol> <li>The above apportionment data establishes the district's total allocation of fund<br/>Road Maintenance Program under FY <u>23/24</u> appropriations. Administrative e<br/>Act, and the training/education expense limitations as established by the Act and<br/>expenditures apply.</li> <li>All funds expended under this program shall be for "eligible expenses" as deter<br/>subject to audit.</li> </ol> | s for the Dirt, Grave<br>expense limitations a<br>the Commission for t<br>mined by the Comm | l, and Low Volume<br>s established by the<br>he fiscal year's<br>ission and will be |
| <ol> <li>The district shall establish a budget for the expenditure of the total FY <u>23/24</u><br/>the spending authorizations outlined above.</li> </ol>                                                                                                    | to the CCD Allocati                                                                         | on consistent with                                                                  |
| <ol> <li>The district shall maintain a separate accounting of the FY <u>23/24</u> and each year<br/>including an itemized accounting of funds expended for administrative and edu<br/>and LVR funds must be accounted separately.</li> </ol>                                                                                                    | 's funds received un<br>cation/training purpo                                               | der this program,<br>oses. DGR funds                                                |
| <ol><li>The district shall deposit funds in a FDIC or equivalent interest-bearing account<br/>account shall be applied only to Project Funds of the district's DG&amp;LV Road M</li></ol>                                                                                                    | t. All interest earnir<br>faintenance Program                                               | ngs from the                                                                        |
| 6. All funds budgeted shall be spent within two years of the date the state budget i                                                                                                    | is approved for that f                                                                      | iscal year.                                                                         |
| COUNTY CONSERVATION DISTRICT                                                                                                    | Co                                                                                          | ding                                                                                |
|                                                                                                    | GR#: (Doc #):                                                                               | 410009                                                                              |
|                                                                                                    | SAP Fund:                                                                                   |                                                                                     |
|                                                                                                    | Budget Period:                                                                              | 2023                                                                                |
|                                                                                                    | Cost Center:                                                                                |                                                                                     |
| 07-05-2023                                                                                                    | General Ledger:                                                                             | 14                                                                                  |
| Executive Secretary, State Conservation Commission                                                                                                    |                                                                                             |                                                                                     |
|                                                                                                    |                                                                                             |                                                                                     |

| Bank Partner No: BN01 ATTACHMENT D                                                                                                    | Invoice Number:<br>Invoice Date:                   | 23/24-DG-A<br>07-05-2023   | Innsylvania SCC |
|----------------------------------------------------------------------------------------------------|----------------------------------------------------|----------------------------|-----------------|
| County Conservation District Documen                                                                                                    | t Number: 4                                        | 22/24                      |                 |
| EIN: Vendor ID:                                                                                                    | - FY:                                              | 23/24                      | - I             |
| County Conservation District (C<br>Maintenance Program (Dirt and Gravel Roads) Apportionn<br>(Low Volume Roads allocation is in a separate v                                                                        | CCD) Dirt and G<br>nent Allocation V<br>vorksheet) | Fravel Roads<br>Worksheet. |                 |
| CCD Diff and Graver Roads Maintenance Program Apport                                                                                                    | Ionment Anocation                                  | rotal.                     |                 |
| Dirt and Gravel Roads (DGR) Base Allocation.                                                                                                    | \$                                                 | 100,000.00                 |                 |
| Maximum that can be used for Administrative expenses (10%)                                                                                                    | \$                                                 | 10,000.00                  |                 |
| Maximum that can be used for Education and Outreach expenses (10%)                                                                                                    | \$                                                 | 10,000.00                  |                 |
| Minimum that must be spent on projects (80%)                                                                                                    | \$                                                 | 80,000.00                  |                 |
| Working Capital Advanced Payment* (Total Allocation X 0.5).<br>*advance payment is at the discretion of the State Conservation Commission<br>advances may be withheld from districts with existing account balances | \$                                                 | 50,000.00                  |                 |

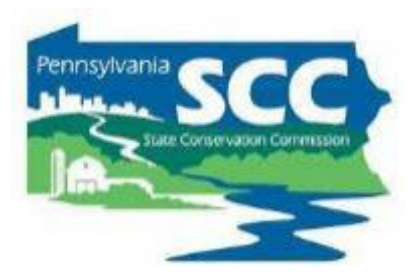

Total allocation - expected admin/edu spending = available for projects

- Allocations are available in several places:
  - Center's Website
    - <u>https://dirtandgravel.psu.edu/pa-program-resources/program-specific-resources/conservation-district-allocations/</u>
  - SCC meeting materials

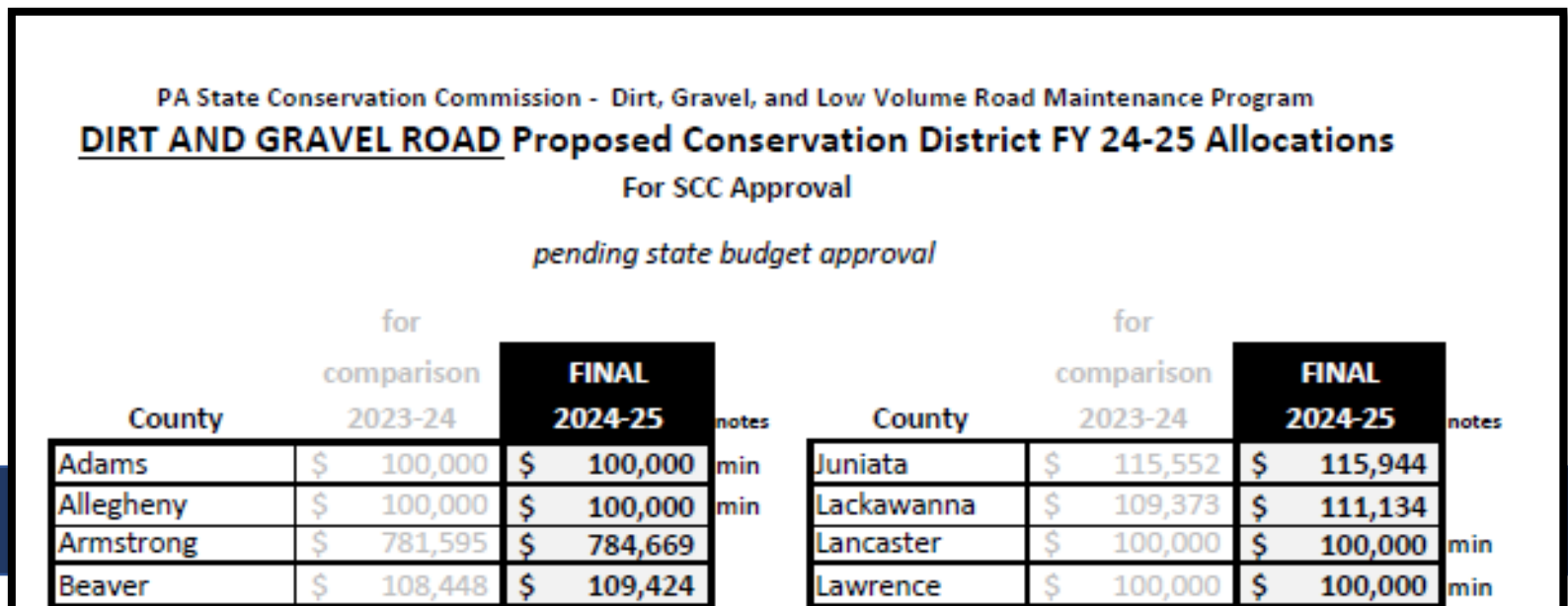

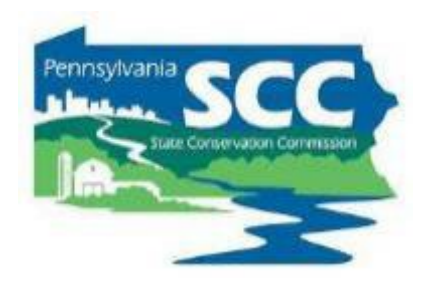

- Total allocation expected admin/edu spending > available for projects
  - Check schedule D for how much you're allowed to spend on admin/edu
  - How much admin/edu do you spend over 12 months?
    - Review last year's expenses
    - Adjust for expected changes
    - Add a safety factor?
    - ALSO
    - Annual Summary Report in GIS includes how much admin/edu was spent per calendar year

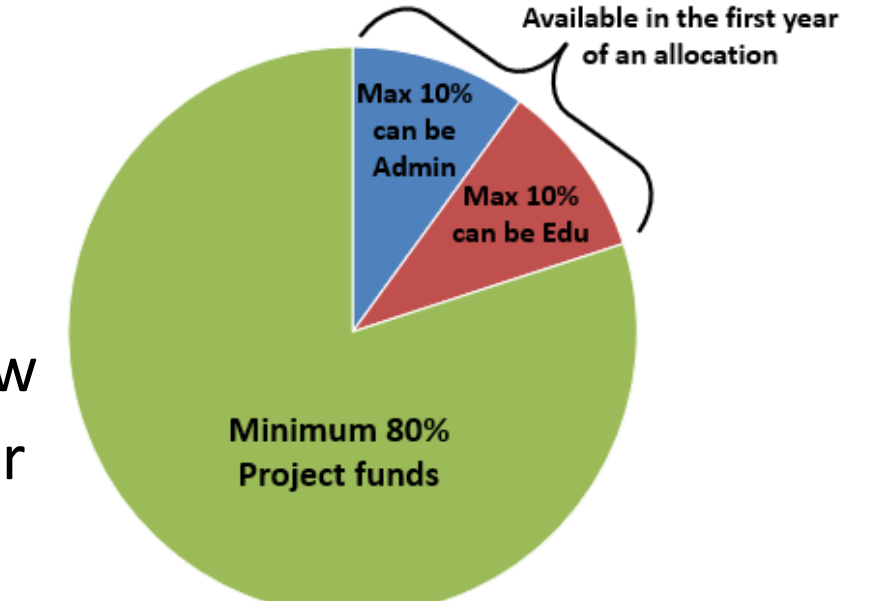

| E       | Budg                | eting T            | ips               |                    |                 |                |               | Pennsylvan        |   |
|---------|---------------------|--------------------|-------------------|--------------------|-----------------|----------------|---------------|-------------------|---|
| nnual S | Summary F           | Report             |                   |                    |                 |                |               |                   | 2 |
| nding S | ource: Dirt         | and Gravel 🔻       | <b>5   \$ -  </b> |                    |                 | 🗒 🎜   礘        | <b>?</b> •    |                   |   |
| Summa   | ary Report          | Project Totals ('1 | 5 +) Project Tot  | als ('14 -)        | All Contracts   | Errors         | te Submitted: |                   |   |
| Year    | Contracted<br>Count | Contracted Total   | Contracted Spent  | Completed<br>Count | Completed Total | Administration | Education     | Limestone<br>Cost |   |
| 2024    | 4                   | 142,695.44         | 71,347.47         | 1                  | 80,000.00       | 6,554.78       | 5,699.49      |                   |   |
| 2023    | 1                   | 57,160.00          | 28,580.00         | 2                  | 134,976.20      | 12,827.75      | 81.57         | 18.55             |   |
| 2022    | 0                   | 0.00               | 0.00              | 3                  | 173,736.64      | 9,292.56       | 175.00        | 18.70             |   |
| 2021    | 0                   | 0.00               | 0.00              | 3                  | 166,303.99      | 9,934.13       | 0.00          | 18.70             |   |
| 2020    | 0                   | 0.00               | 0.00              | 3                  | 70,929.22       | 8,183.46       | 0.00          | 18.70             |   |
| 2019    | 0                   | 0.00               | 0.00              | 4                  | 154,870.21      | 12,144.15      | 305.43        | 21.00             |   |
| 2018    | 0                   | 0.00               | 0.00              | 5                  | 132,566.48      | 11,440.17      | 187.81        | 21.00             |   |
| 2017    | 0                   | 0.00               | 0.00              | 3                  | 75,793.23       | 3,654.93       | 413.00        | 16.90             |   |
| 2016    | 0                   | 0.00               | 0.00              | 8                  | 169,972.83      | 3,515.05       | 244.68        | 16.90             |   |
| 2015    | 0                   | 0.00               | 0.00              | 2                  | 34,627.00       | 6,600.30       | 327.89        | 16.90             | • |
| Total   | 5                   | 199,855.44         | 99,927.47         | 75                 | 1,729,609.54    | 109,230.79     | 10,923.40     | 18.17             | ÷ |

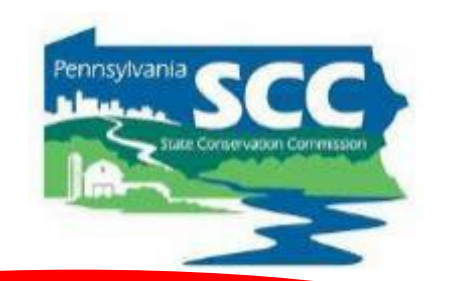

- Total allocation expected admin/edu spending available for projects
  - What else is going on that could impact funds available for new projects?
    - Amendments needed for existing contracts?
    - Projects coming in under budget?
    - Contracts being cancelled?
    - Interest accrued must be spent on projects
    - Leftover admin/edu funds from last year/previous years

#### **Quarterly Reports: Budget Tool**

- Helps with simple budgeting
- Resets after each quarter but has a tool to import the previous quarter's values
- Important to <u>have the income</u> <u>and expenses current in the QR</u> in order for the budget to be accurate

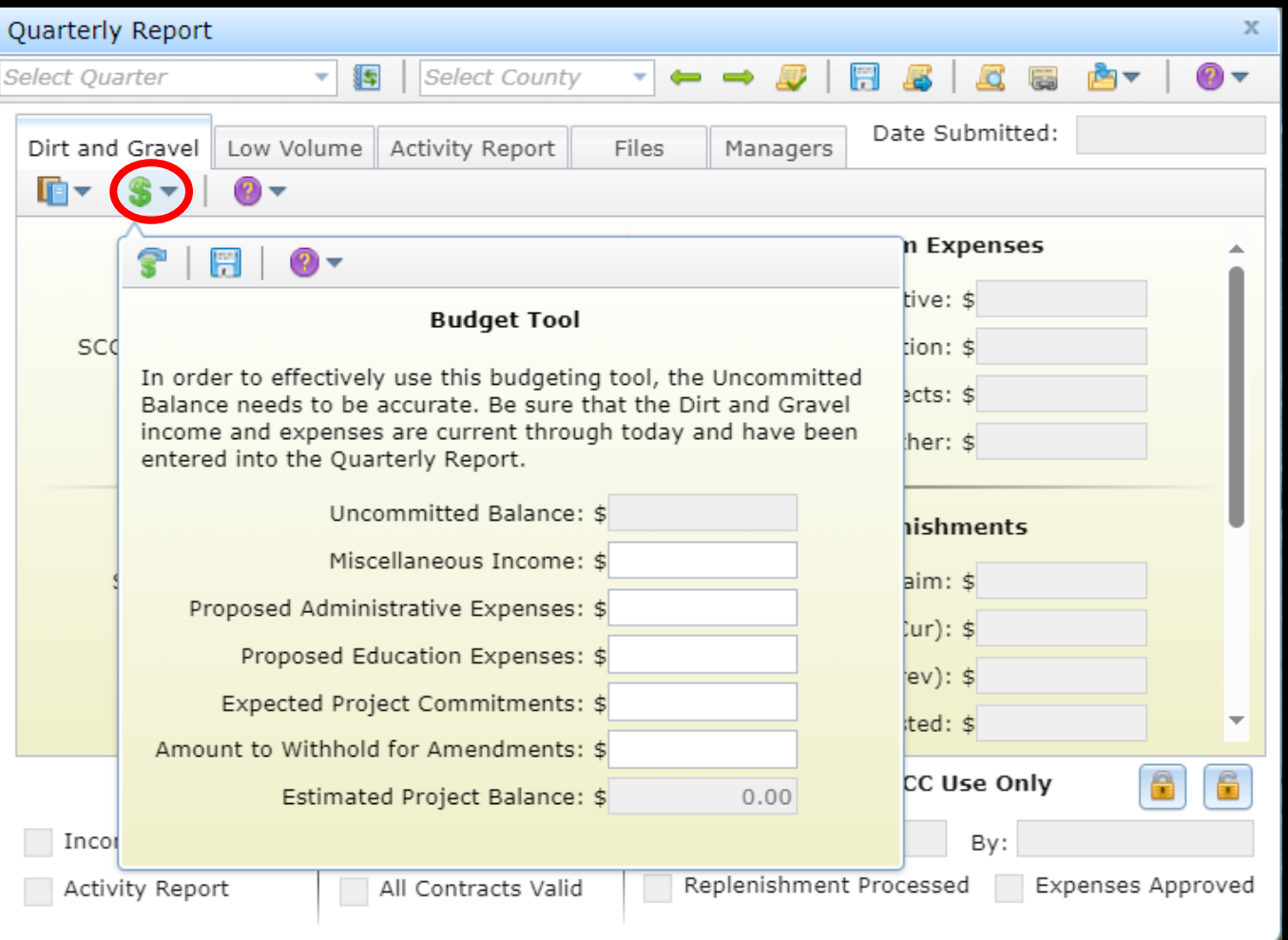

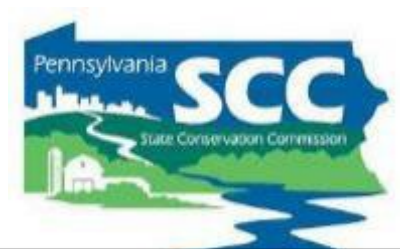

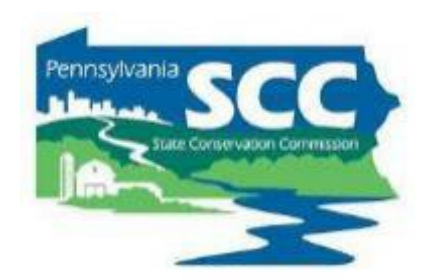

| Quarterly Report                           | x                                           |
|--------------------------------------------|---------------------------------------------|
| 10/01/2024 - 12/31/2024 - 1                | ▼ ← → 🍠   🖽 🔏   🕰 📾 ▼   🚳 ▼                 |
| Dirt and Gravel Low Volume Activity Report | Files Managers Date Submitted:              |
| Program Income                             | Program Expenses                            |
| SCC Advance: \$ 0.00                       | Administrative: \$ 0.00                     |
| SCC Replenishment: \$ 0.00                 | Education: \$ 0.00                          |
| Interest Earned: \$ 0.00                   | Projects: \$ 0.00                           |
| Other: \$ 0.00                             | Other: \$ 0.00                              |
| Balance at District                        | Replenishments                              |
| Starting Balance: \$ 174,277.05            | Potential Claim: \$ 0.00                    |
| Income: \$ 0.00                            | Harrisburg Funds (Cur): \$ 53,836.26        |
| Expenses Total: \$ 0.00                    | Harrisburg Funds (Prev): \$ 0.00            |
| Endino Balance: \$ 174.277.05              | Amount Reauested: \$ 0.00                   |
| Report Checklist                           | SCC Use Only 🔒 💼                            |
| Income & Expenses Balances Verified        | Accept Date: By:                            |
| Activity Report All Contracts Valid        | d Replenishment Processed Expenses Approved |

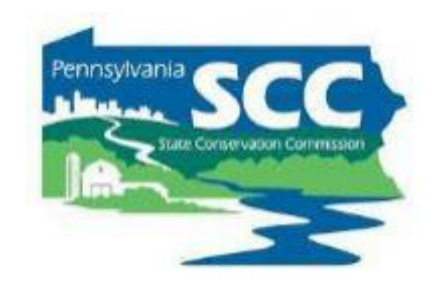

| Quarterly Report                             | х                                         |
|----------------------------------------------|-------------------------------------------|
| 10/01/2024 - 12/31/2024 -                    | ▼ ← → 🍠   🖾 🗸   🕰 🖏 🔺   🚳 ▼               |
| Dirt and Gravel Low Volume Activity Report F | iles Managers Date Submitted:             |
|                                              |                                           |
|                                              |                                           |
| Income: \$ 0.00                              | Harrisburg Funds (Cur): \$ 53,836.26      |
| Expenses Total: \$ 0.00                      | Harrisburg Funds (Prev): \$ 0.00          |
| Ending Balance: \$ 174,277.05                | Amount Requested: \$ 0.00                 |
|                                              |                                           |
| Spending Status                              | Previous 5-Year Agreement                 |
| Unreported Advance: \$ 0.00                  | "Old Money" Balance: \$ 0.00              |
| Unreported Replenishments: \$ 20,417.24      | Currently Spent: \$ 0.00                  |
| Current Balance: \$ 248,530.55               | Balance Remaining: \$ 0.00                |
| Committed Remaining: \$ 99,927.97            |                                           |
| Uncommitted Balance: \$ 148,602.58           |                                           |
| Report Checklist                             | SCC Use Only 🔒 💼                          |
| Income & Expenses Balances Verified          | Accept Date: By:                          |
| Activity Report I All Contracts Valid        | Replenishment Processed Expenses Approved |

#### Payments sent to the district but not yet reported as received income

| GIS: Budget                                                 | Tool                                                                                                    |                                                                                                    | Pennsylvania |
|-------------------------------------------------------------|----------------------------------------------------------------------------------------------------|----------------------------------------------------------------------------------------------------|--------------|
| ents sent to the<br>ct but not yet<br>ted as received<br>ne | Quarterly Report         10/01/2024 - 12/31/2024         Dirt and Gravel       Low Volume         Activity Report         Image: The second second secon | Image: Potential Claim.   Files   Managers   Date Submitted:   Fotential Claim. Potential Claim. Harrisburg Funds (Cur): \$ 53,836.26 Harrisburg Funds (Prev): \$ 0.00 Amount Requested: \$ 0.00 Currently Spent: \$ 0.00 Balance Remaining: \$ 0.00 |              |
|                                                             | Report Checklist                                                                                                    | SCC Use Only                                                                                                    |              |
|                                                             | Activity Report All Contracts Valid                                                                                                    | Replenishment Processed Expenses                                                                                                    | Approved     |

<u>Current Balance</u>: All funds available to the CD in the current fiscal year

#### Calculated by adding:

- Local account ending balance
- Harrisburg funds
- Unreported advance and replenishments

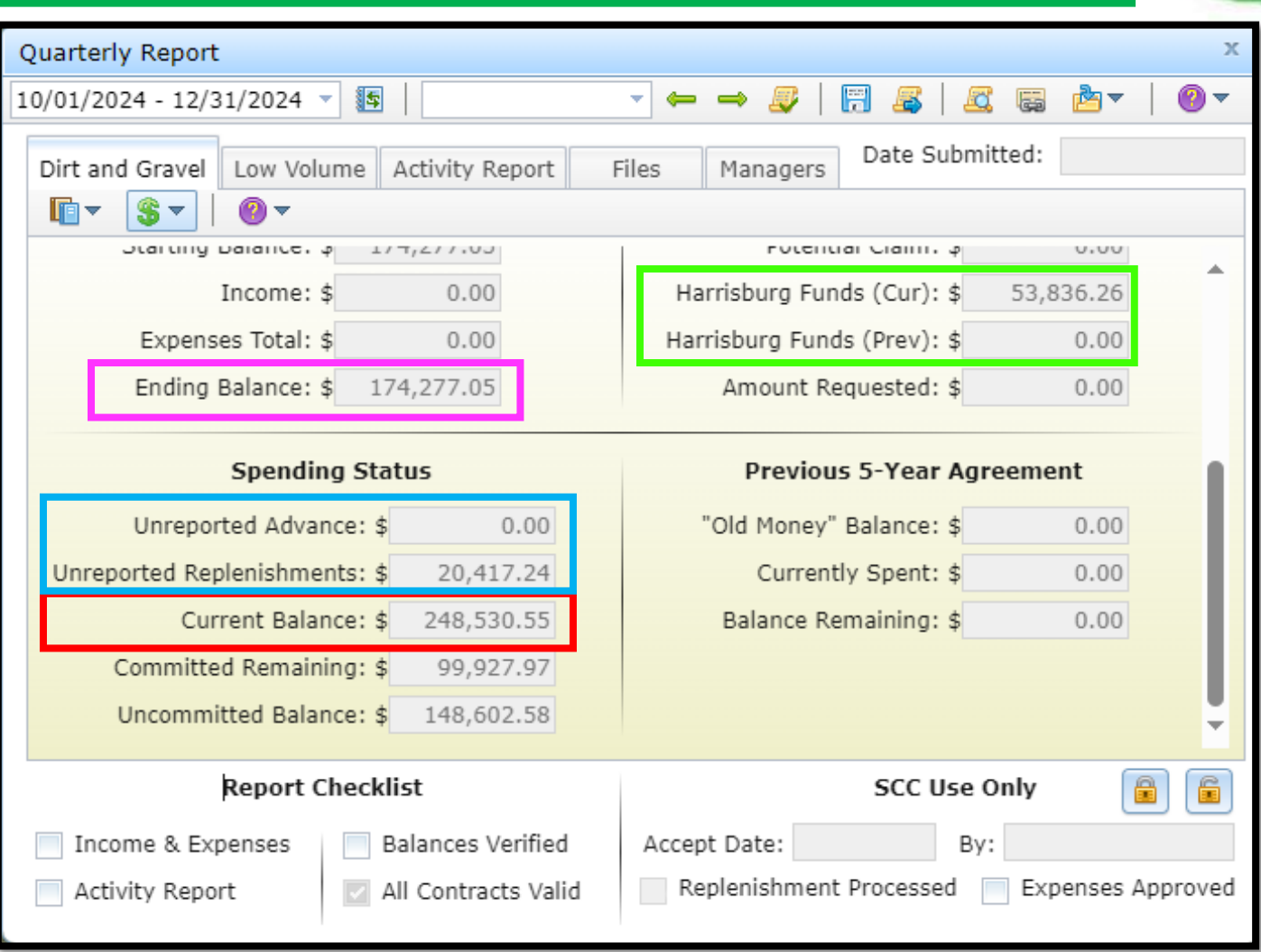

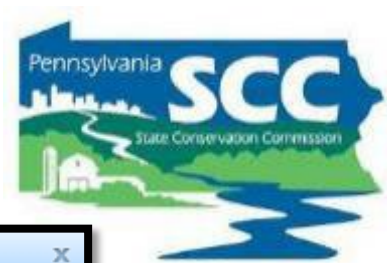

**Committed Remaining:** Funds committed to contract but not yet paid.

Calculated by subtracting project payments from contracted total

| Quarterly Benert                                                          | v                                         |  |  |
|---------------------------------------------------------------------------|-------------------------------------------|--|--|
| Quarterly Report                                                          | ^                                         |  |  |
| 10/01/2024 - 12/31/2024 🔻 🌆                                               | ▼ ← → 🌮   🗒 🖧   🕰 🗟 🏝▼   Ø▼               |  |  |
| Dirt and Gravel Low Volume Activity Report Files Managers Date Submitted: |                                           |  |  |
|                                                                           |                                           |  |  |
| Starting balance, φ 1/7,2/7,05                                            |                                           |  |  |
| Income: \$ 0.00                                                           | Harrisburg Funds (Cur): \$ 53,836.26      |  |  |
| Expenses Total: \$ 0.00                                                   | Harrisburg Funds (Prev): \$ 0.00          |  |  |
| Ending Balance: \$ 174,277.05                                             | Amount Requested: \$ 0.00                 |  |  |
| Spending Status                                                           | Previous 5-Year Agreement                 |  |  |
| Unreported Advance: \$ 0.00                                               | "Old Money" Balance: \$ 0.00              |  |  |
| Unreported Replenishments: \$ 20,417.24                                   | Currently Spent: \$ 0.00                  |  |  |
| Current Balance: \$ 248,530.55                                            | Balance Remaining: \$ 0.00                |  |  |
| Committed Remaining: \$ 99,927.97                                         |                                           |  |  |
| Uncommitted Balance: \$ 148,602.58                                        |                                           |  |  |
| Report Checklist                                                          | SCC Use Only                              |  |  |
| Income & Expenses Balances Verified                                       | Accept Date: By:                          |  |  |
| Activity Report All Contracts Valid                                       | Replenishment Processed Expenses Approved |  |  |

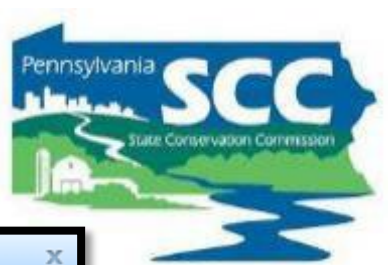

<u>Uncommitted Balance:</u> Funds not committed to contract

Calculated by subtracting committed remaining from current balance

| Quarterly Report                             | х                                                |
|----------------------------------------------|--------------------------------------------------|
| 10/01/2024 - 12/31/2024 🔻 🕼                  | ▼ ← → <i>Ş</i>   🕅 <i>S</i>   <u>Z</u> 🛱 🏝▼   Ø▼ |
| Dirt and Gravel Low Volume Activity Report F | iles Managers Date Submitted:                    |
|                                              |                                                  |
| Starting balance, φ 1/7,2/7,05               |                                                  |
| Income: \$ 0.00                              | Harrisburg Funds (Cur): \$ 53,836.26             |
| Expenses Total: \$ 0.00                      | Harrisburg Funds (Prev): \$ 0.00                 |
| Ending Balance: \$ 174,277.05                | Amount Requested: \$ 0.00                        |
| Spending Status                              | Previous 5-Year Agreement                        |
| Unreported Advance: \$ 0.00                  | "Old Money" Balance: \$ 0.00                     |
| Unreported Replenishments: \$ 20,417.24      | Currently Spent: \$ 0.00                         |
| Current Balance: \$ 248,530.55               | Balance Remaining: \$ 0.00                       |
| Committed Remaining: \$ 99,927.97            |                                                  |
| Uncommitted Balance: \$ 148,602.58           |                                                  |
| Report Checklist                             | SCC Use Only                                     |
| Income & Expenses Balances Verified          | Accept Date: By:                                 |
| Activity Report II Contracts Valid           | Replenishment Processed Expenses Approved        |

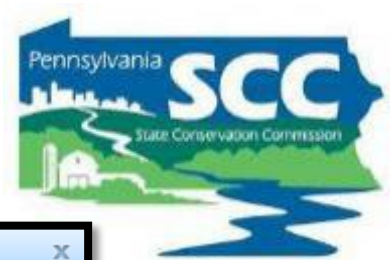

#### **Quarterly Reports: Budget Tool**

- Helps with simple budgeting
- Resets after each quarter but has a tool to import the previous quarter's values
- Important to <u>have the income</u> <u>and expenses current in the QR</u> in order for the budget to be accurate

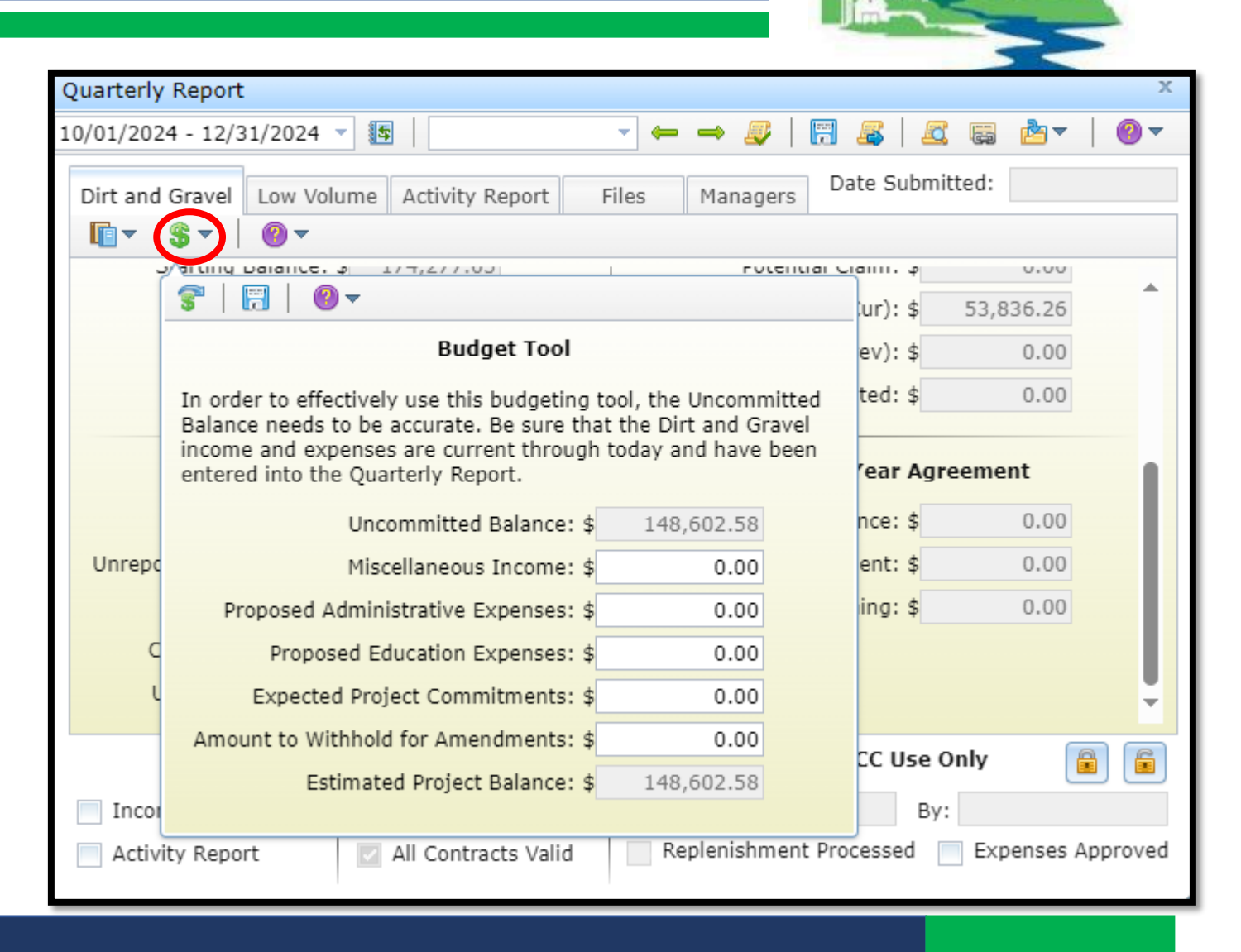

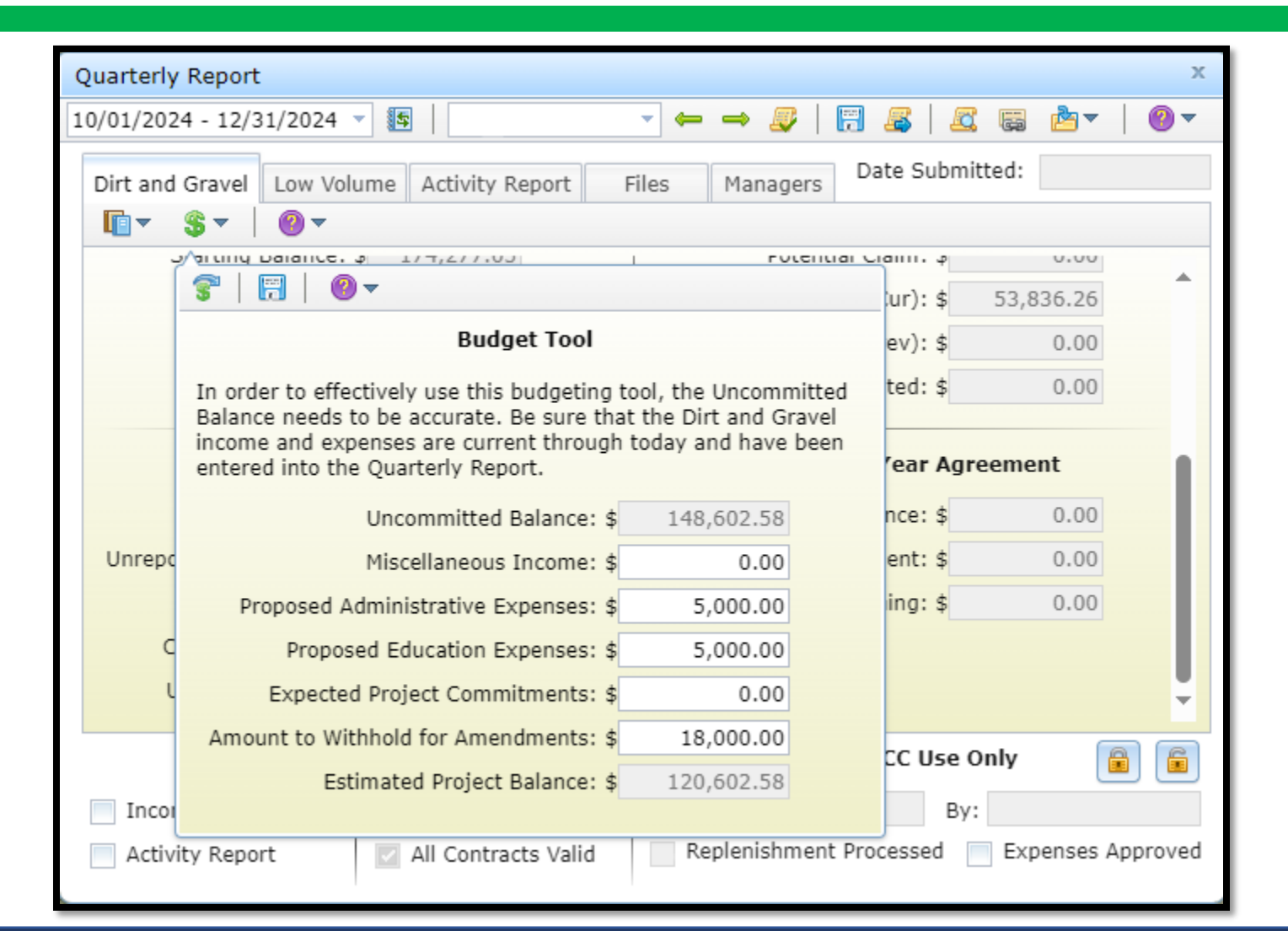

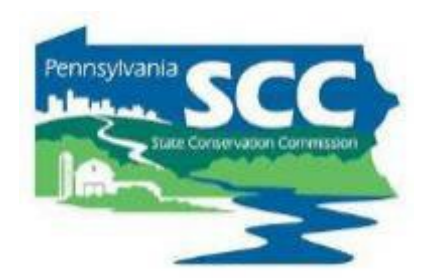

**<u>Remember</u>** That hovering the mouse over words in the GIS causes a description to pop up

| Quarterly Report                                                                                                    |                                      | · · · · · · · · · · · · · · · · · · · |  |  |
|----------------------------------------------------------------------------------------------------|--------------------------------------|---------------------------------------|--|--|
|                                                                                                    |                                      |                                       |  |  |
| 10/01/2024 - 12/31/2024 -                                                                                                    |                                      |                                       |  |  |
| Dirt and Gravel Low Volume Activity Report                                                                                                    | Files Managers Date Submitted:       | E A A                                 |  |  |
|                                                                                                    |                                      |                                       |  |  |
| Starting balance, φ 1/7,277,00                                                                                                    | Fotential Claim, g 0.00              |                                       |  |  |
| Income: \$ 0.00                                                                                                    | Harrisburg Funds (Cur): \$ 53,836.26 | A A                                   |  |  |
| Expenses Total: \$ 0.00                                                                                                    | Harrisburg Funds (Prev): \$ 0.00     |                                       |  |  |
| Ending Balance: \$ 174,277.05                                                                                                    | Amount Requested: \$ 0.00            | LA 24                                 |  |  |
| Spending Status                                                                                                    | Previous 5-Year Agreement            |                                       |  |  |
| Unreported Advance: \$ 0.00                                                                                                    | "Old Money" Balance: \$ 0.00         | A Start A                             |  |  |
| Unreported Replenishments: \$ 20,417.24                                                                                                    | Currently Spent: \$ 0.00             |                                       |  |  |
| Current Balance: \$ 248,530.55                                                                                                    | Balance Remaining: \$ 0.00           | The Carle                             |  |  |
| Committed Remaining: \$ 99,927.97                                                                                                    |                                      |                                       |  |  |
| Uncommitted Balance: \$ 148,602.58                                                                                                    |                                      |                                       |  |  |
| Not editable. This number is the remaining Dirt and Gravel funds not committed to contracts. It calculated by subtracting the "the Committed Remaining" from the "Current Balance" and does not account for other funds the conservation district may have budgeted, such as upcoming admin and edu expenses, potential future contract amendments, or projects without a signed contract. These funds may be used for new contracts as well as administrative and education expenses, provided the district does not exceed the 10% limit for each. |                                      |                                       |  |  |
| All Contracts Val                                                                                                    |                                      | eu anti-                              |  |  |

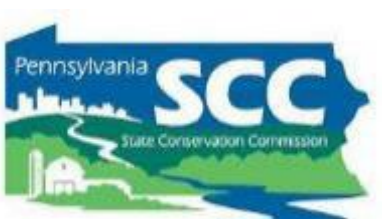

## GIS: Budget Tool

#### Considerations

#### **Bigger Picture**

- Timelines
  - What time of year are you accepting applications and signing contracts
- Types of projects
  - Size/cost of project
  - Number of projects
  - Complexity of projects
    - Is engineering or permitting required?
    - Does the road owner have a road crew or need to hire a contractor?
  - Road owner
    - Does the road owner have experience in DGLVR Program?
    - Does the road owner have experience with bidding, etc.?

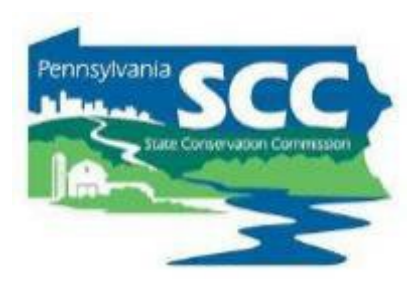